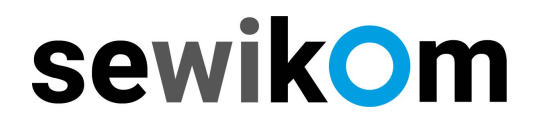

#### Anleitung

#### Internetzugang einrichten. FRITZ!Box

Nachfolgend informieren wir Sie, wie Sie Ihre FRITZ!Box für den Internetzugang einrichten.

#### Internet > Zugangsdaten

| 50177                                                                                         | FRITZ!Box 7590                                                                                                    | FRITZ!NAS | MyFRITZ!   |           |
|-----------------------------------------------------------------------------------------------|----------------------------------------------------------------------------------------------------|-----------|------------|-----------|
| CICOLOR.                                                                                      | Internet > Zugangsdaten                                                                                                    |           |            | ?         |
| <ul> <li>Übersicht</li> <li>Internet</li> <li>Online-Monitor</li> <li>Zugangsdaten</li> </ul> | Internetzugang     AVM-Dienste       Auf dieser Seite können Sie die Daten Ihres Internetzugangs einrichten und den Zugang bei Bedarf a       Internetanbieter       Wählen Sie Ihren Internetanbieter aus.       Internetanbieter       Bitte wählen | anpassen. |            |           |
| DSL-Informationen<br><b>V</b> Telefonie<br>P Heimnetz                                         |                                                                                                    |           |            |           |
| <ul> <li>WLAN</li> <li>DECT</li> <li>Diagnose</li> </ul>                                      |                                                                                                    |           | Übernehmen | Abbrechen |
| <ul> <li>System</li> <li>Assistenten</li> </ul>                                               |                                                                                                    |           |            |           |

### **2** "Bitte wählen" anklicken

| Internet > Zugangsd                                                    | aten                                      | (?                                                            |
|------------------------------------------------------------------------|-------------------------------------------|---------------------------------------------------------------|
| Internetzugang                                                         | AVM-Dienste                               |                                                               |
| Auf dieser Seite können<br>Internetanbieter<br>Wählen Sie Ihren Intern | Sie die Daten Ihres Ir<br>etanbieter aus. | nternetzugangs einrichten und den Zugang bei Bedarf anpassen. |
| Internetanbieter                                                       | Bitte wäł                                 | ilen                                                          |
|                                                                        |                                           | Übernehmen Abbrechen                                          |

## sewikom

### **3** Bei der Auswahl "weitere Internetanbieter" auswählen.

| Epitz7                                                                                                    | FRITZ!Box 7590                                                                                | FRITZ!NAS                                | MyFRITZ!          | ÷    |
|----------------------------------------------------------------------------------------------------|-----------------------------------------------------------------------------------------------|------------------------------------------|-------------------|------|
| a state of the state of the sta | Internet > Zugangsdaten                                                                       |                                          |                   | ?    |
| Übersicht     Internet     ^                                                                                                    | Internetzugang AVM-Dienste Auf dieser Seite können Sie die Daten Ihres Internetzugangs einric | hten und den Zugang bei Bedarf anpassen. |                   |      |
| Online-Monitor<br>Zugangsdaten<br>DSL-Informationen                                                                                                    | Wählen Sie Ihren Internetanbieter aus. Internetanbieter Bitte wählen                          |                                          |                   |      |
| C Telefonie                                                                                                    |                                                                                               |                                          |                   |      |
| DECT                                                                                                    |                                                                                               |                                          | Übernehmen Abbred | then |

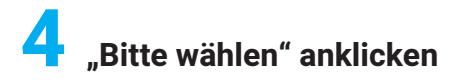

| Internet > Zugangsd                                                    | aten                                     | ?                                                             |
|------------------------------------------------------------------------|------------------------------------------|---------------------------------------------------------------|
| Internetzugang                                                         | AVM-Dienste                              |                                                               |
| Auf dieser Seite können<br>Internetanbieter<br>Wählen Sie Ihren Intern | Sie die Daten Ihres I<br>etanbieter aus. | nternetzugangs einrichten und den Zugang bei Bedarf anpassen. |
| Internetanbieter                                                       | weitere I<br>Bitte wäh                   | nternetanbieter ·                                             |
|                                                                        |                                          | Übernehmen Abbrechen                                          |

# sewikom

| $\overline{}$ |  |
|---------------|--|

Bei der Auswahl "anderer Internetanbieter" anklicken. Es erscheint ein Folgemenü!

| Internet > Zugangsda                                                                                                    | aten                                                                                                    | ?                                                                                       |  |  |  |
|----------------------------------------------------------------------------------------------------|----------------------------------------------------------------------------------------------------|-----------------------------------------------------------------------------------------|--|--|--|
| Internetzugang                                                                                                    |                                                                                                    |                                                                                         |  |  |  |
| Auf dieser Seite können<br>Internetanbieter                                                                                                 | Sie die Daten Ihres Internetzugan                                                                                                    | gs einrichten und den Zugang bei Bedarf anpassen.                                       |  |  |  |
| Wählen Sie Ihren Interne                                                                                                    | etanbieter aus.                                                                                                    |                                                                                         |  |  |  |
| Internetanbieter                                                                                                    | weitere Internetanbie                                                                                                    | ter ~                                                                                   |  |  |  |
|                                                                                                    | anderer Internetanbie                                                                                                    | ter v                                                                                   |  |  |  |
| Name                                                                                                    | Bleibt leer.                                                                                                    |                                                                                         |  |  |  |
| Anschluss                                                                                                    |                                                                                                    |                                                                                         |  |  |  |
| Geben Sie an, wie der In                                                                                                    | ternetzugang hergestellt werden                                                                                                    | soll.                                                                                   |  |  |  |
| Anschluss an eine<br>Wählen Sie diese<br>Modem wird für d                                                                                   | <ul> <li>Anschluss an einen DSL-Anschluss</li> <li>Wählen Sie diesen Zugang, wenn die FRITZ!Box mit dem DSL-Kabel mit Ihrem DSL-Anschluss verbunden ist. Das in der FRITZ!Box integrierte DSL-<br/>Modem wird für die Internetverbindung genutzt.</li> </ul> |                                                                                         |  |  |  |
| ○ Anschluss an ein                                                                                                    | Kabelmodem (Kabelanschluss)                                                                                                    |                                                                                         |  |  |  |
| Wählen Sie diese                                                                                                    | n Zugang, wenn die FRITZ!Box üb                                                                                                    | er "WAN" an ein Kabelmodem, das die Internetverbindung herstellt, angeschlossen ist.    |  |  |  |
| <ul> <li>Anschluss an externa</li> </ul>                                                                                                    | ernes Modem oder Router                                                                                                    |                                                                                         |  |  |  |
| Wählen Sie diese                                                                                                    | n Zugang, wenn die FRITZ!Box üb                                                                                                    | er "WAN" an ein bereits vorhandenes externes Modem oder einen Router angeschlossen ist. |  |  |  |
| Zugangsdaten                                                                                                    |                                                                                                    |                                                                                         |  |  |  |
| Geben Sie die Zugan                                                                                                    | gsdaten ein, die Sie von Ihrem Int                                                                                                    | ernetanbieter bekommen haben.                                                           |  |  |  |
| Benutzername                                                                                                    | 4711612345#internet                                                                                                    | Beispieldaten                                                                           |  |  |  |
| Kennwort                                                                                                    | hjja7hTh89HT                                                                                                    | Beispieldaten                                                                           |  |  |  |
| Verbindungseinstellung                                                                                                    | gen                                                                                                    |                                                                                         |  |  |  |
| Die Verbindungseinstellungen sind bereits auf die am häufigsten verwendeten Werte eingestellt. Bei Bedarf können Sie diese Werte verändern. |                                                                                                    |                                                                                         |  |  |  |
| Verbindungseinstellungen ändern 🕶                                                                                                    |                                                                                                    |                                                                                         |  |  |  |
| ☑ Internetzugang nach dem "Übernehmen" prüfen                                                                                               |                                                                                                    |                                                                                         |  |  |  |
|                                                                                                    |                                                                                                    | Übernehmen Abbrechen                                                                    |  |  |  |
|                                                                                                    |                                                                                                    |                                                                                         |  |  |  |

Das Feld "Name" bleibt leer.

Als Anschluss ist "Anschluss an einem DSL-Anschluss" an zu klicken. Benutzername und Kennwort sind anhand der Auftragsbestätigung einzutragen. Prüfen ob der Haken für "Internetzugang nach dem "Übernehmen" gesetzt ist. Danach "Übernehmen" anklicken.

# sewikom

**6** Danach erscheint folgendes Menü. Mit "OK" die Prüfung der Internetverbindung starten.

| FRITZ!Box 7590                                                          | FRITZ!NAS            | MyFRITZ!     | 1 |
|-------------------------------------------------------------------------|----------------------|--------------|---|
| Speichern der Einstellungen                                             |                      |              | ? |
| Der Vorgang wurde erfolgreich abgeschlossen. Im weiteren Verlauf wird I | hre Internetverbindu | ing geprüft. |   |
|                                                                         |                      |              |   |

**7** Die Prüfung der Internetverbindung wird jetzt durchgeführt.

| Internetverbindung prüfen                                                                   | 3      |
|---------------------------------------------------------------------------------------------|--------|
| Die Prüfung der Internetverbindung läuft<br>Bitte warten Sie, bis der Vorgang abgeschlosser | n ist. |
|                                                                                             | ОК     |

Wenn die Meldung, dass die Prüfung erfolgreich war, ist die Einrichtung der Internetverbindung abgeschlossen.